## Instructivo estudiantes PLATAFORMA EDMODO

## PASOS PARA ENTREGAR UNA ASIGNACIÓN

- 1. Iniciá sesión en tu cuenta de Edmodo.
- 2. Seleccioná la Clase en la parte izquierda de tu pantalla para poder ver la asignación en el muro.
- 3. Hacé clic en el botón "Abrir Tarea" localizado al lado de la fecha de entrega para cargar la Asignación.
- 4. Podés crear una respuesta de texto nueva o un documento de Office Online. También podés adjuntar archivos desde tu computadora o adjuntar un enlace (por ejemplo, a una presentación en prezi).

## ACÁ PODÉS:

- A. "Añadir Respuesta de Texto". Tipeá tu respuesta en la caja de texto que se abrirá.
- B. "Adjuntar un archivo". hacé click en el menú desplegable "Adjuntar" y seleccioná un Archivo desde tu computadora, un Enlace de una página Web, un Archivo de tu "Mochila" o un Archivo de Google Drive.
- **C. "Enviar un comentario a tu Profesor".** Hacé click en el enlace que hay debajo del área de entrega de la Asignación para abrir la sección de Comentarios.
- 5. Cuando tengas tu tarea completa, hacé click en el botón "Entregar Asignación".

| ☆ ≁ ⊟                    | Q Buscar mensajes, grupos , usuarios y más                                                                                                    | 🛛 😤 🗘 😨 🗸                                         |
|--------------------------|----------------------------------------------------------------------------------------------------|---------------------------------------------------|
| Grupos                   | P4 Biología                                                                                                    | Centro de Asignaciones                            |
| P4 Biologia              |                                                                                                    | Assignment                                        |
| P2 Matemáticas           | Mensajes Carpetas Miembros 6 🛞 Configuración del Gr                                                                                                    | Sistema nervioso<br>Fecha Límite: abr. 20 9:45 AM |
| P5 Lengua                |                                                                                                    | Entregar                                          |
| Mostrar todos los grupos | Escribe tu mensaje aquí                                                                                                    | S Assignment                                      |
| 🕮 Únete a un Grupo       | P4 Biología                                                                                                    | Migración de las Tortug                           |
|                          |                                                                                                    | Fecha Límite: abr. 21 4:45 PM                     |
|                          |                                                                                                    | Entregado<br>En espera de calificación            |
|                          | Mensajes del Grupo Filtrar los mensajes por v                                                                                                    | Quiz<br>Las teorías de Darwin                     |
|                          | Mr. Roosevelt a P4 Biología                                                                                                    | Fecha Límite: abr. 24 9:00 AM                     |
|                          | Sistema nervioso<br>Abrir Tarea<br>Febra Límite: Abril 20, 2017 09<br>Haz clic en "Abrir Tarea" en tu Flujo de<br>Mensajes o "Entregar" en el Centro de<br>Asignaciones para empezar tu Asignación. |                                                   |
|                          | Repasa la presentación y responde a la pregunta. ¿Cuales son las dos<br>partes del sistema nervioso central?                                                                                        |                                                   |

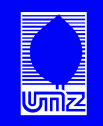